# NOBUSYSTEMのオン

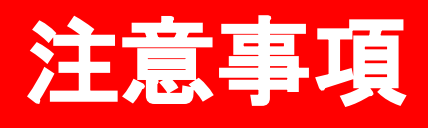

MetaTradrer4、Algobyte Chrome は、×で閉じたり、 消したりしないようご注意下さい。

VPS で自動売買をオンにしている最中に 別の端末(パソコンやスマートフォンやタブレット)で bi-winning に同一口座にログインすると

自動取引が止まりますので 利益の確認は自動売買をオフにしてから行うか

VPS上のChromeで行ってください。

# VPS に接続して画面にあるカーソルを スライドしてカーソルをスタートボタンまで持ってくる

| オルダ設定 アカウントキ<br>Start                                            | -<br>- / 取引ii<br>※表示 | 画面を表示する<br>された取引画面は       | 触らないようにし        | ってください。     |    |        |         |        | ×       |    |
|------------------------------------------------------------------|----------------------|---------------------------|-----------------|-------------|----|--------|---------|--------|---------|----|
| <ul> <li>アカウント設定</li> <li>Email_Address:</li> <li>設定①</li> </ul> |                      | lしない動作が発生<br>ord:<br>oooo | する場合がありま<br>残高: | ε <b>σ.</b> | 利用 | 可能な資金: | 勝       | ¥:     | r 1.25a |    |
| 投資額 ¥:                                                           | $\mathbf{X}$         |                           |                 |             | 冲央 | 0 97LI | ノンジ右    |        |         | ſh |
|                                                                  |                      |                           |                 |             |    | Load   |         | Save   |         |    |
| バラメータ:<br>MT4:<br>tープンポジション                                      |                      | クローズボ                     | ジション            |             |    |        | 通貨別購入金額 | 直ステータス |         |    |

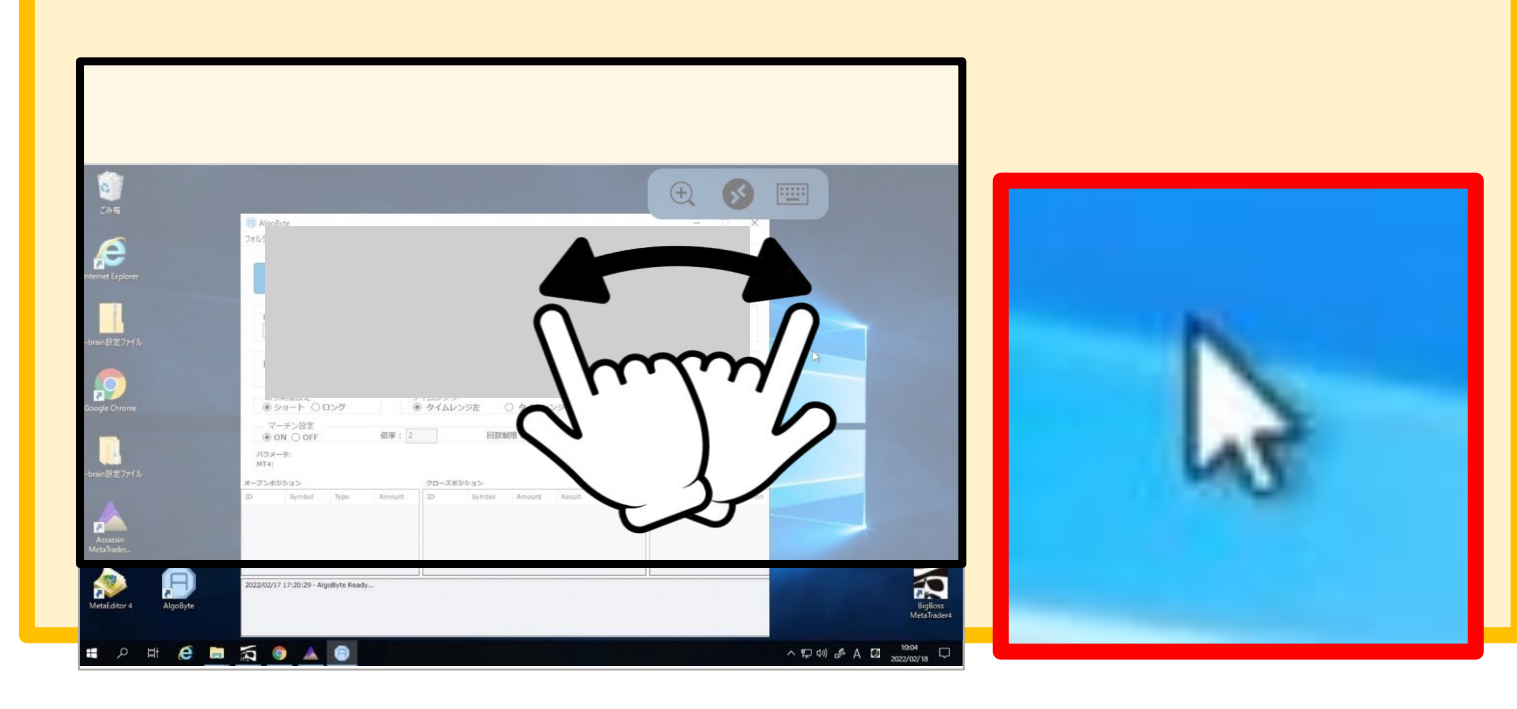

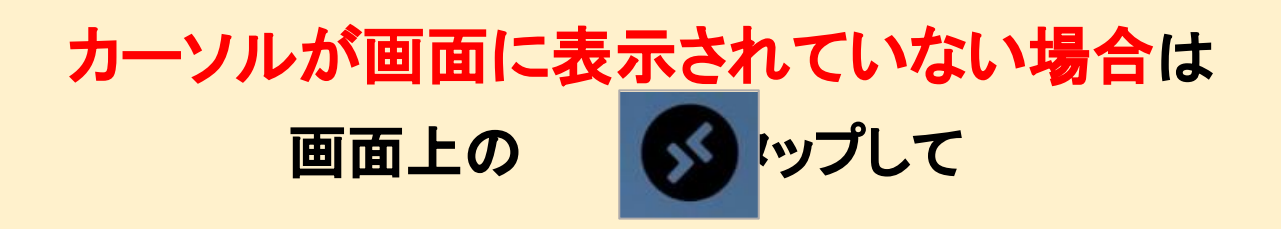

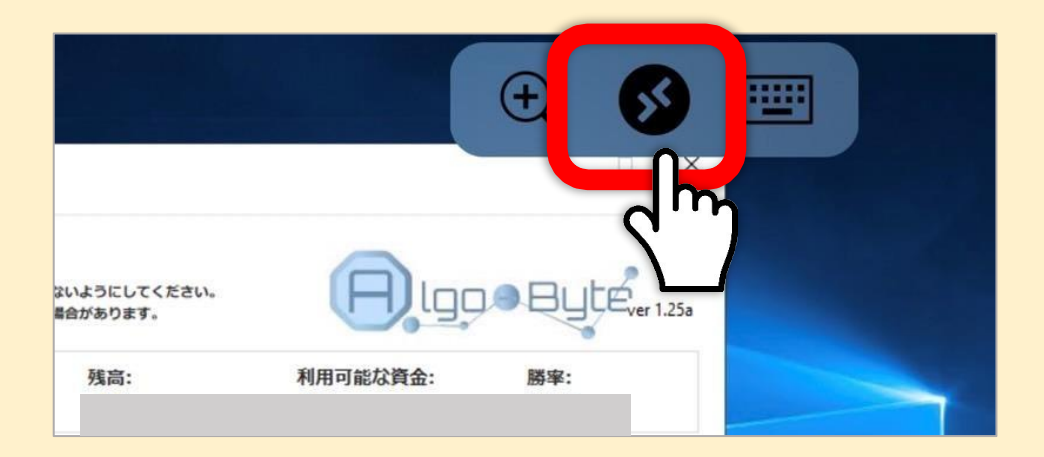

## マウスのマークを選択し マウスに切り替えてください

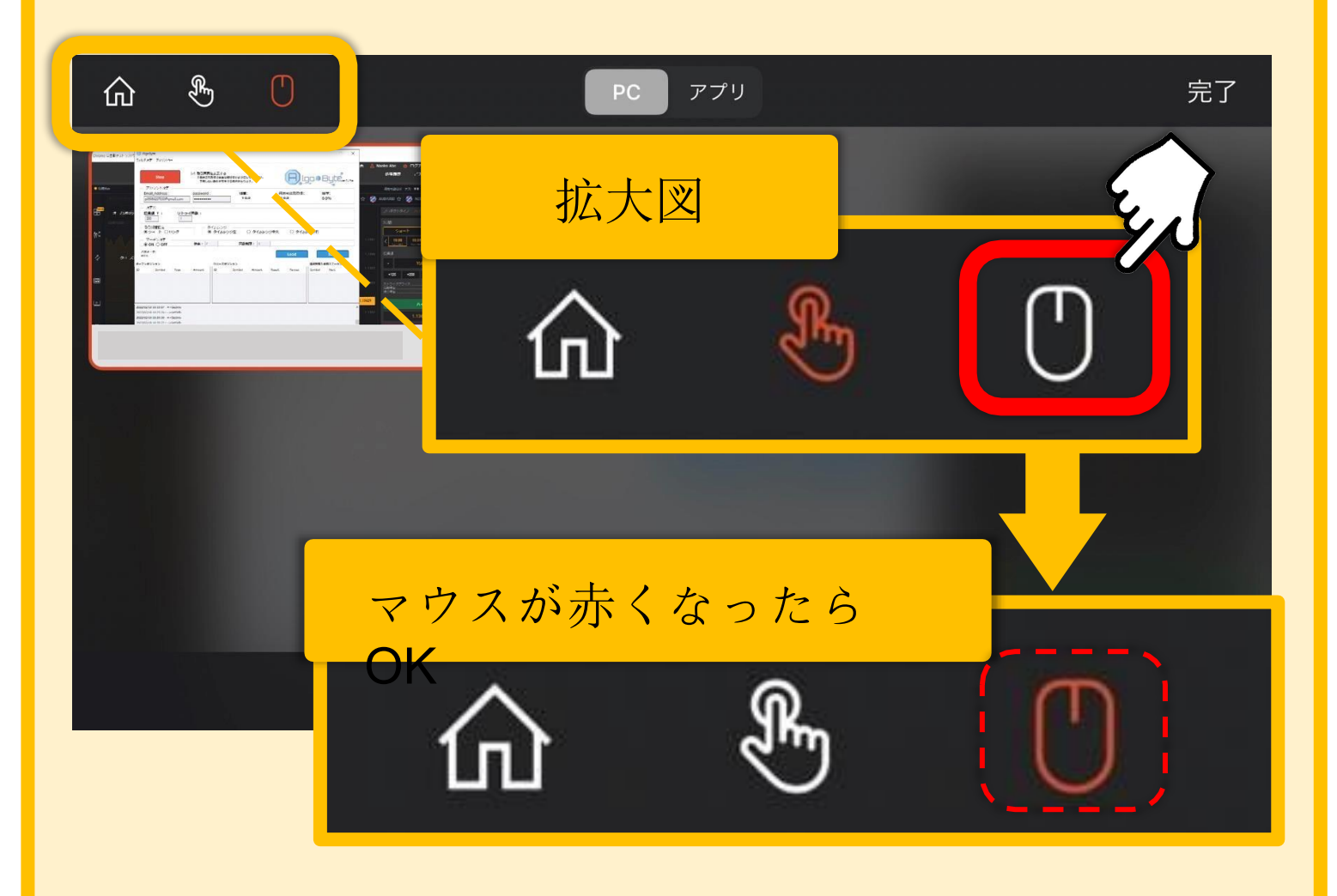

## カーソルが Start ボタンの上にあることを確認して 画面をタップする

| Start           | 取引画面を表示する<br>※表示された取引画面は触らな<br>予期しない動作が発生する場合 |
|-----------------|-----------------------------------------------|
| Email_Address : | password :                                    |
| 設定①<br>投資額 ¥: リ | トライ回数:                                        |
| 取引期間設定          | タイムレンジ                                        |

#### 同様にカーソルを OK の位置にスライドして 画 面をタップし「OK」を押す

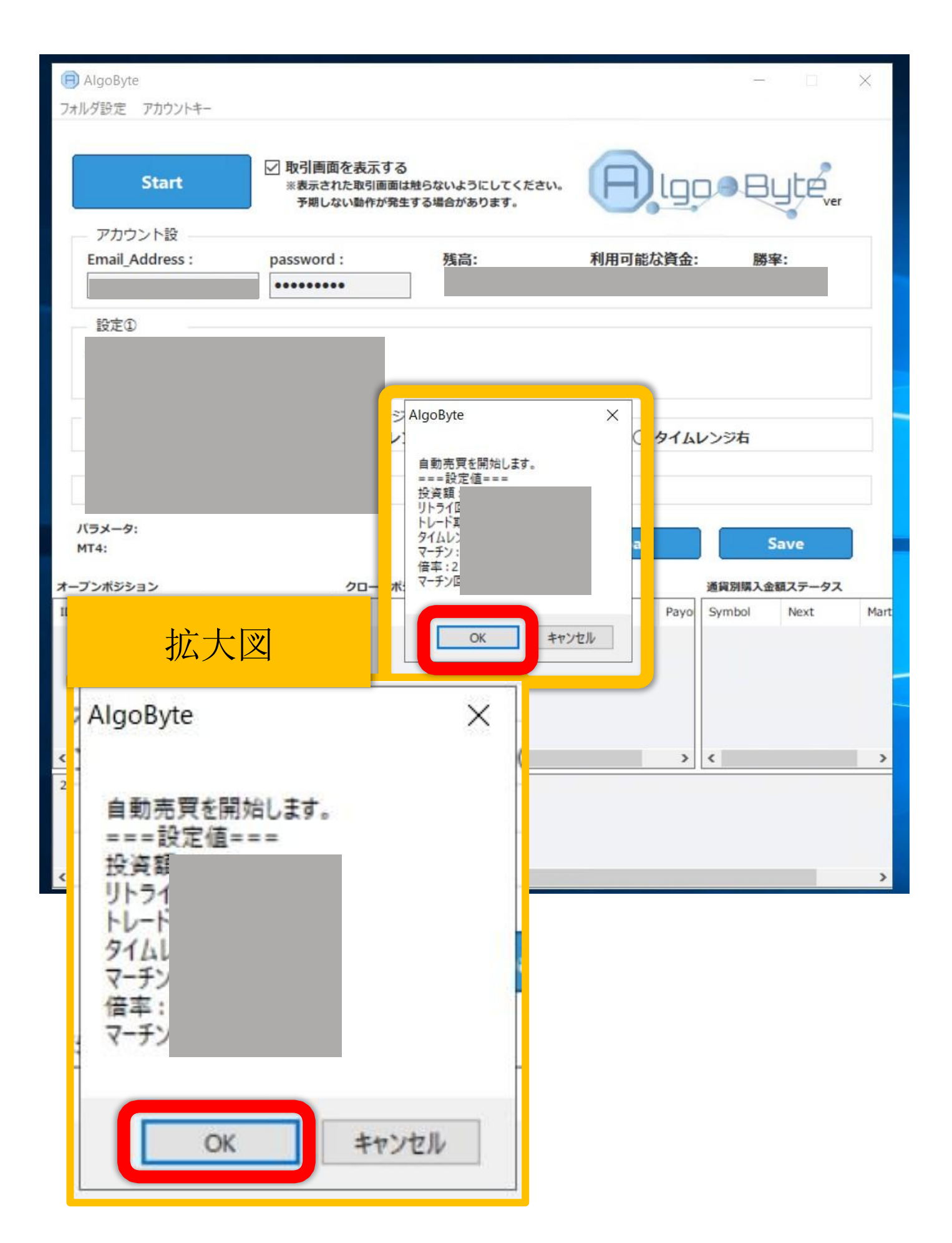

#### このような画面がでて、このあと数分するとChromeが 自動で起動されるためこのまま何も触らず待機してください。

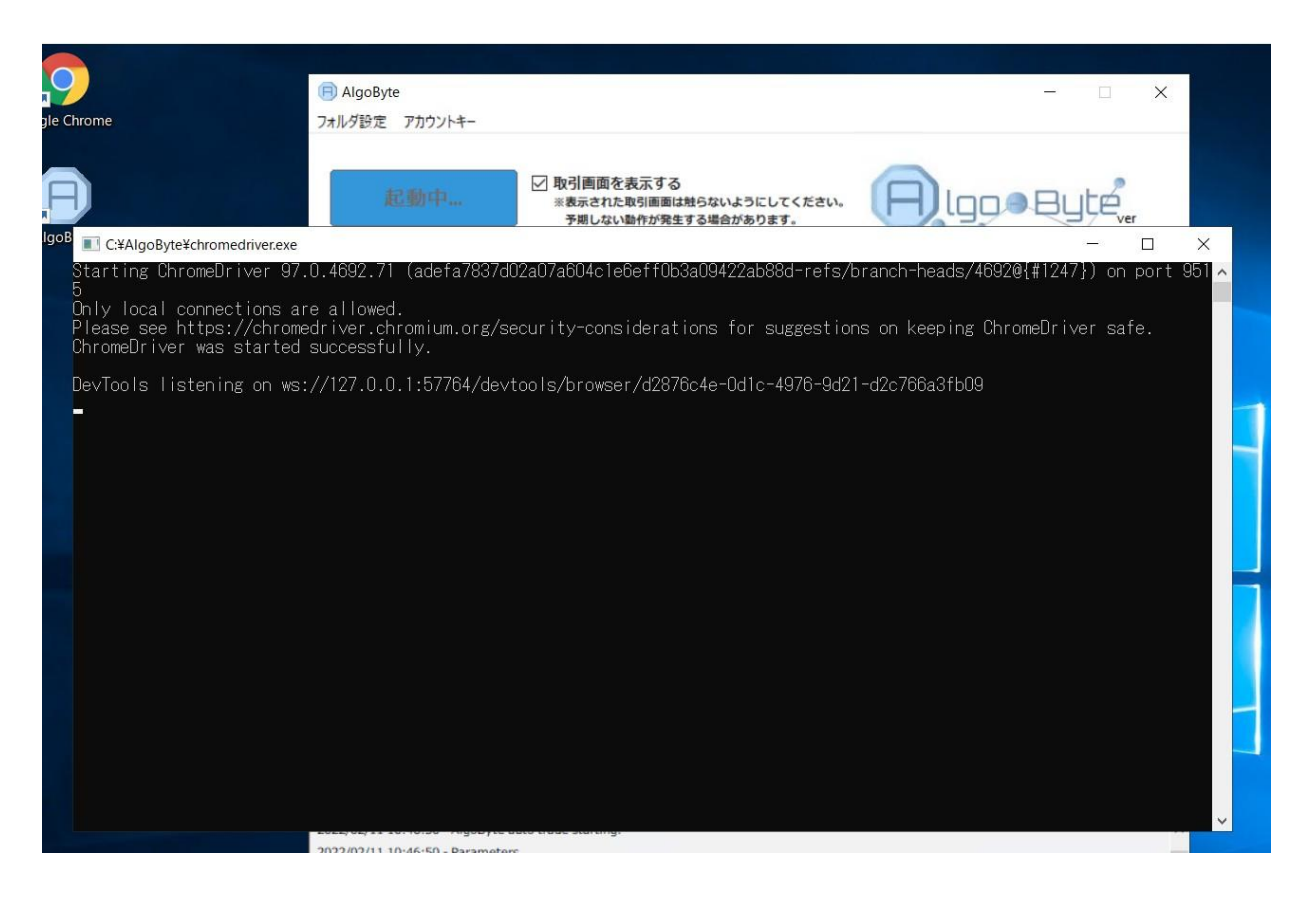

# Chrome が立ち上がったら このような画面に切り替わり 稼働が自動で開始されます。

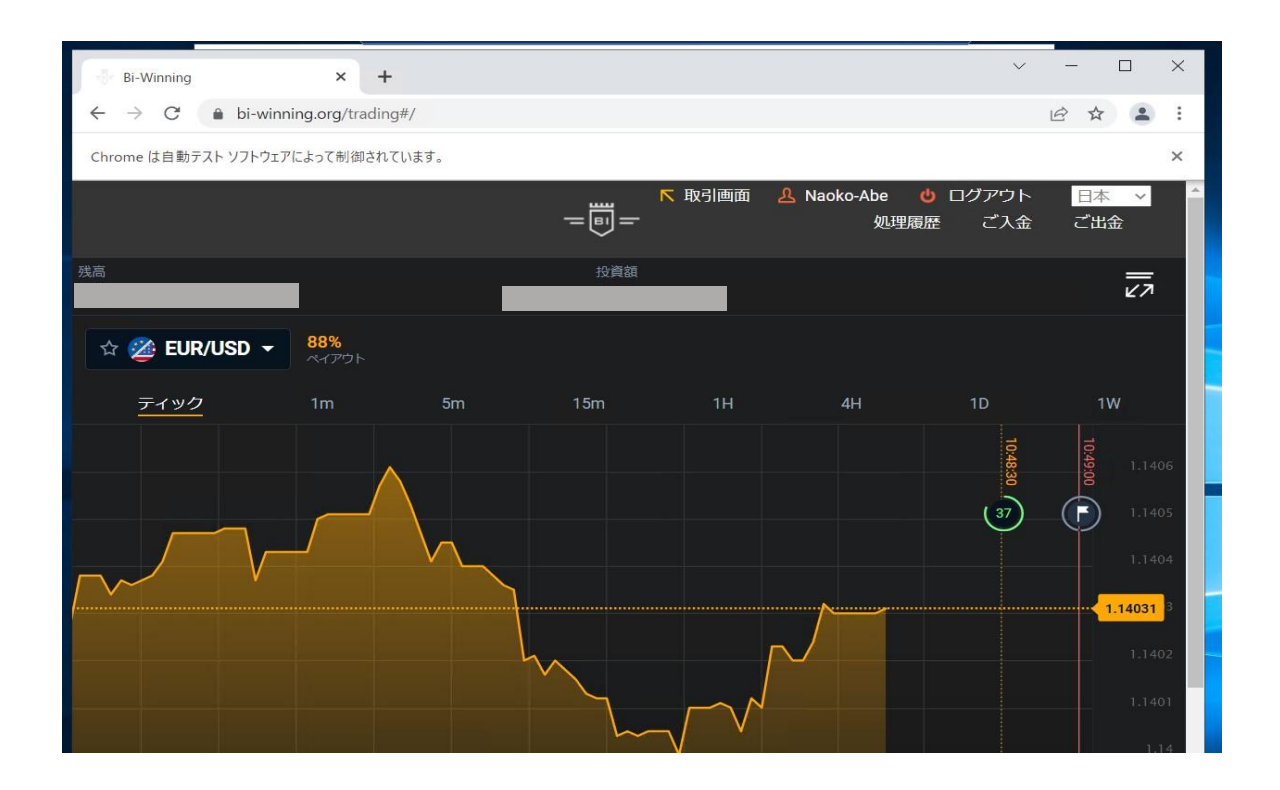

注意事項

MetaTradrer4、Algobyte Chrome は、×で閉じたり、 消したりしないようご注意下さい。

VPS で自動売買をオンにしている最中に 別の端末(パソコンやスマートフォンやタブレット)で bi-winning に同一口座にログインすると

自動取引が止まりますので 利益の確認は自動売買をオフにしてから行うか VPS上のChromeで行ってください。